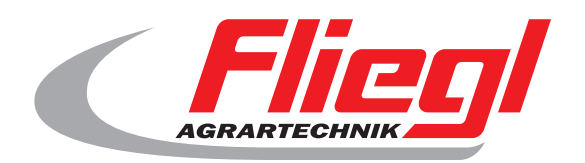

# Operating instructions Part B main screen overview

# CE

GB

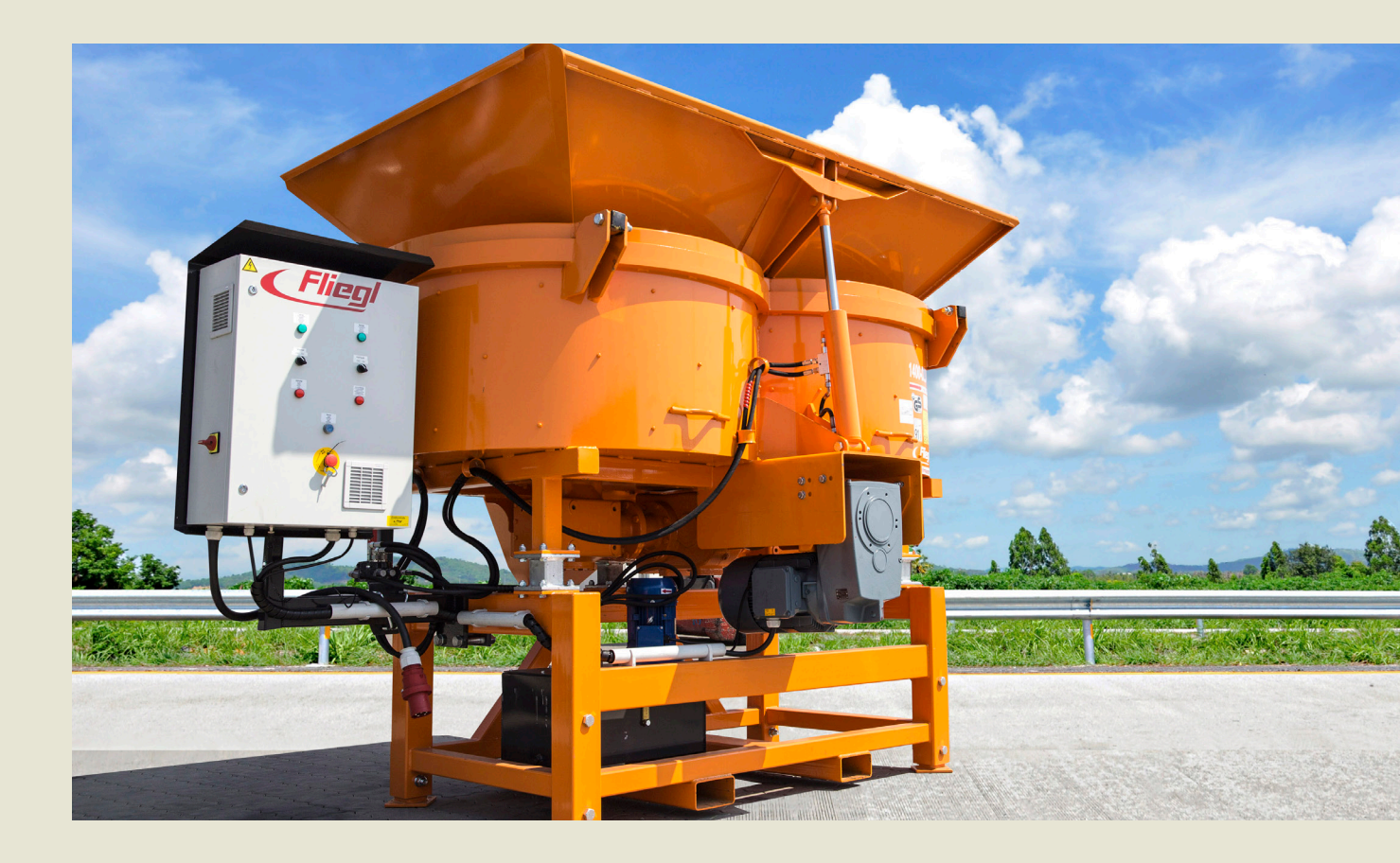

We are Fliegl.

💿 🖪 У www.fliegl.com

LastChangedRevision: 19165 LastChangedDate: 2016-07-05

#### Start screen

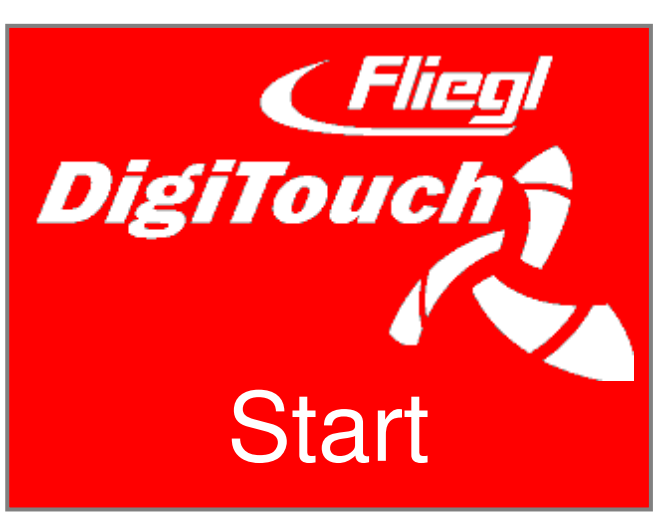

To greeted DigiTouch concrete. Tap "START" to access the main menu.

#### Main menu

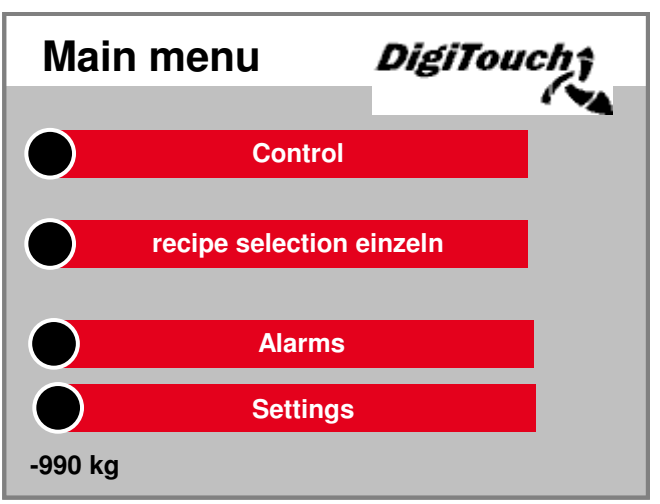

This is the main menu. By Press the "Home" icon on the bottoms come any time back here. If you want to control the Conditioning, for recipe selection, the Alarms and settings navigate.

## Menu control

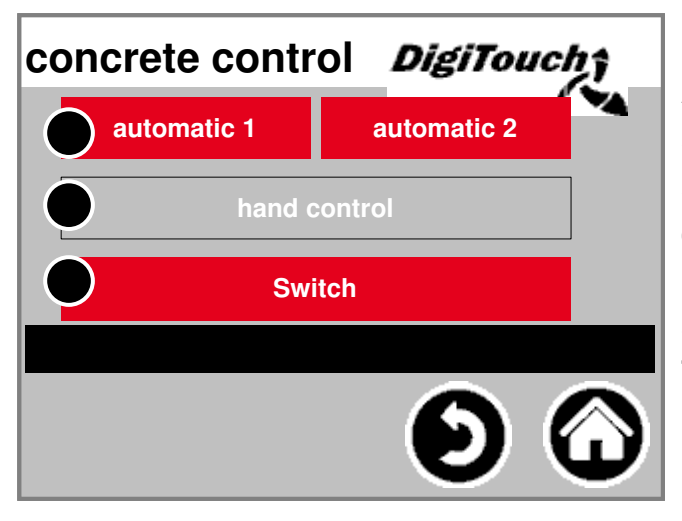

In this menu, you can Automatic and manual operation swap, and select. Of the selected mode is color deposited. Pressing the enters the currently selected mode one in the control of this mode. The mode can only be be changed if the Engine is stopped.

#### manual

| Manual operation <i>DigiTouch</i> |              |  |   |               |
|-----------------------------------|--------------|--|---|---------------|
|                                   | water        |  | ) | mixers        |
|                                   | cement       |  |   | mixer quickly |
|                                   | gravel       |  | ) | slider to     |
|                                   | grit         |  | ) | slider to     |
|                                   | sand/cement2 |  |   | All off       |
|                                   | flux         |  |   |               |
|                                   | retarder     |  |   |               |
|                                   | promote      |  |   |               |

This mask allows manual operation of the individual Drives. Here you can manually switch the individual functions. Some are as buttons, some as Switch realized. Please make in dry run with the Control familiar.

## Automatic mode

| recipe sequen <sup>28/10 32 F3 1,0m</sup> |              |        |        |  |  |
|-------------------------------------------|--------------|--------|--------|--|--|
|                                           | Bereit       |        |        |  |  |
| $\bigcirc$                                | mixer        | Actual | Target |  |  |
|                                           | water        | 0      | 0      |  |  |
| $\bigcirc$                                | gravel       | 0      | 2365   |  |  |
|                                           | water        | 0      | 80     |  |  |
| $\bigcirc$                                | cement       | 0      | 120    |  |  |
|                                           | flux         | 0      | 12     |  |  |
| $\bigcirc$                                | retarder     | 0      | 12     |  |  |
|                                           | grit         | 0      | 0      |  |  |
| $\bigcirc$                                | sand/cement2 | 0      | 0      |  |  |

Automatic recipe sequence: Do this by pressing "Start". Look at Display the debit and actual quantity from the pebble. After reaching the Gravel amount calculated control the target amounts for water and Cement based on the actual Gravel weight again and dosed this automatically.

#### recipe selection

| recipes       |          | Digil                | ouch        |
|---------------|----------|----------------------|-------------|
| No.:          | 0        | 0 16                 | 32 64 80 96 |
| name:         | C8/10 32 | F3 1,0m <sup>3</sup> |             |
| mixing time:  | 15 s     |                      | _           |
| water:        | 0 kg     |                      |             |
| gravel:       | 2365 kg  | 0.86 m <sup>3</sup>  |             |
| water:        | 80 kg    | 0.08 m³              |             |
| cement:       | 120 kg   | 0.04 m <sup>3</sup>  | $\sim$      |
| flux:         | 12 s     | 2.40 I               | 2.0 %       |
| retarder:     | 12 s     | 2.40 I               | 2.0 %       |
| sand/cement2: | 0 kg     | 0.00 m <sup>3</sup>  |             |
| grit:         | 0 kg     | 0.00 m <sup>3</sup>  |             |
|               | 2565 kg  | 0.98 m³              |             |
|               |          | >>                   | Ψ           |

The currently selected recipe Automatic operation is gray deposited. Pressing the Recipe number, a one Select another recipe. Pressing the recipe names or its kg values ??or the Mixing time can change will.

# Page alarms

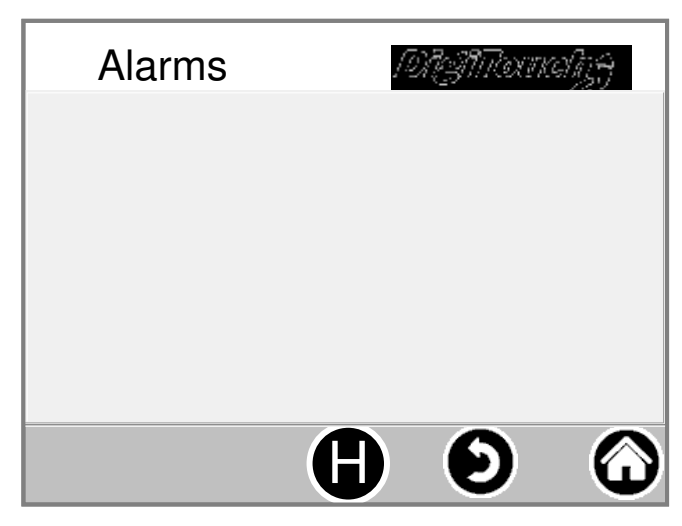

Here are the current Alarms. Alarms not are out of date, disappear immediately from this list. alarms have not confirmed or acknowledged will. An exception are certain versions of FU. With the button "H" can be a History of past alarms are displayed.

# Settings

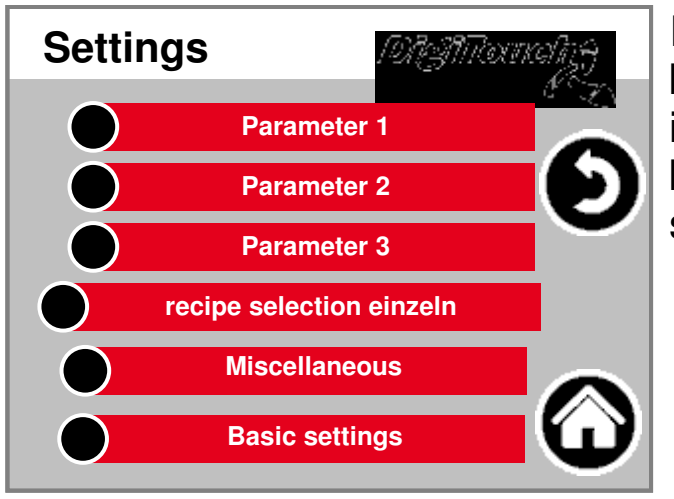

In this menu, the system be configured. To the individual points can be found below each one separate description.

#### Parameter1

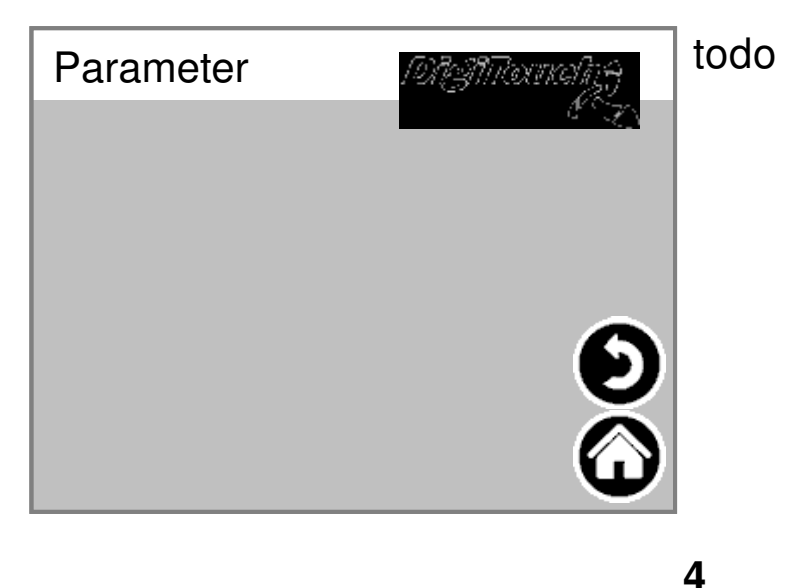

#### Parameter2

| Parameter      | 19131Tocneliz <del>y</del> |
|----------------|----------------------------|
| waiting period | 10 s                       |
| Weight Stop ok | 200 kg                     |
| liter/min 0    | 12.00 l/min                |
|                | <b>D</b>                   |

Timeout: Time between the automatic doses of gravel, Water and cement Weight Stop ok: stop threshold when finished concrete Tracking automatically: automatic Adaptation Trailing water, cement: manual or automatic values ??of overrun quantity

#### Miscellaneous

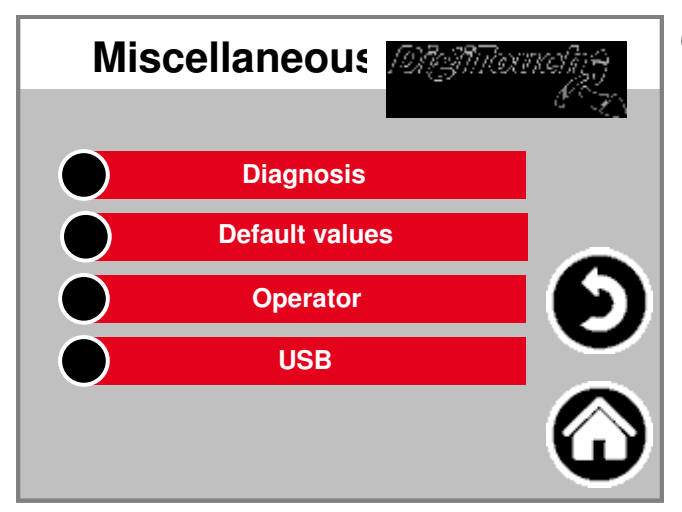

Other points that only occasionally must be called.

## diagnosis

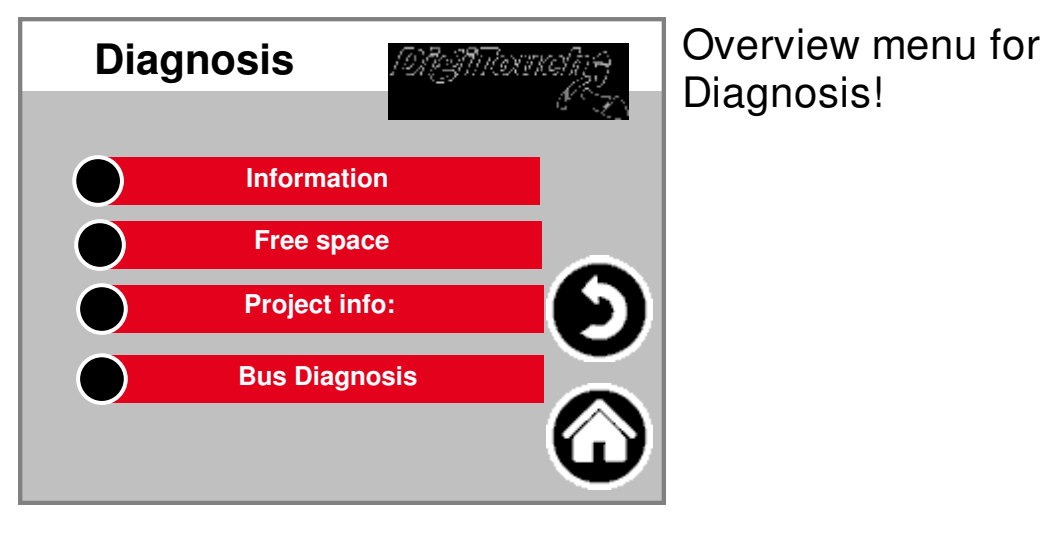

## information

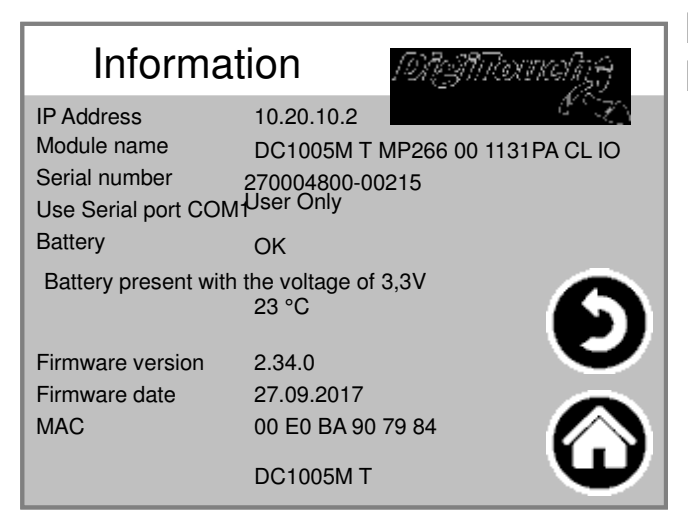

Project information, such as type, Program Version date etc ..

#### **Free memory**

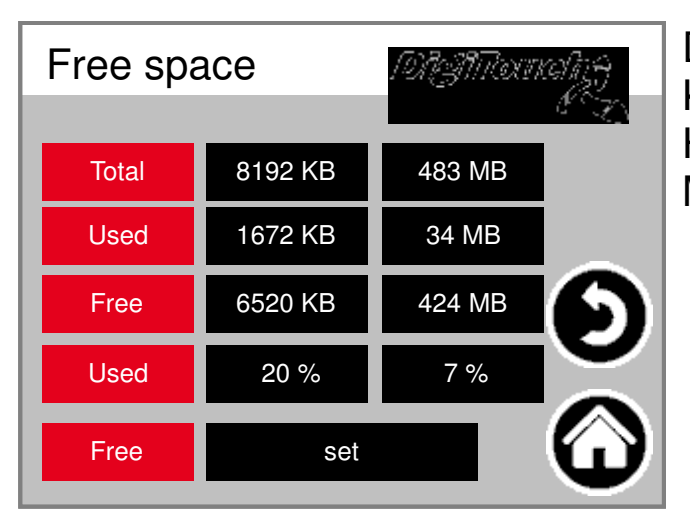

Display of free memory. Key to cancel the alarm History and to share Memory.

#### **Project info:**

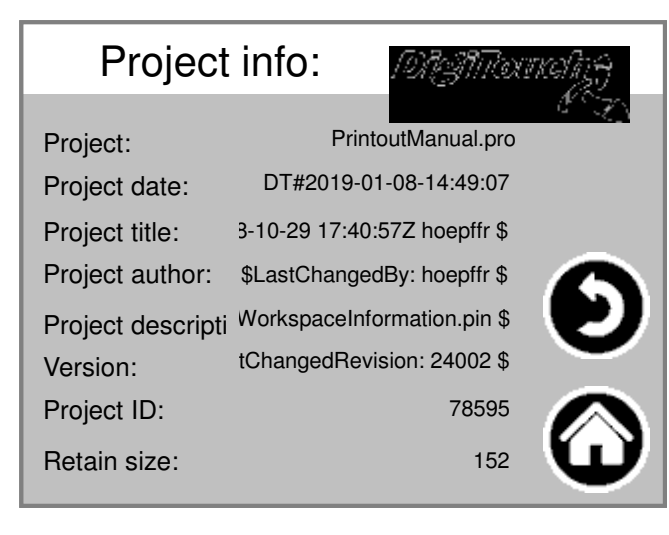

Project information, such as type, Program Version date etc ..

# **CAN diagnostics**

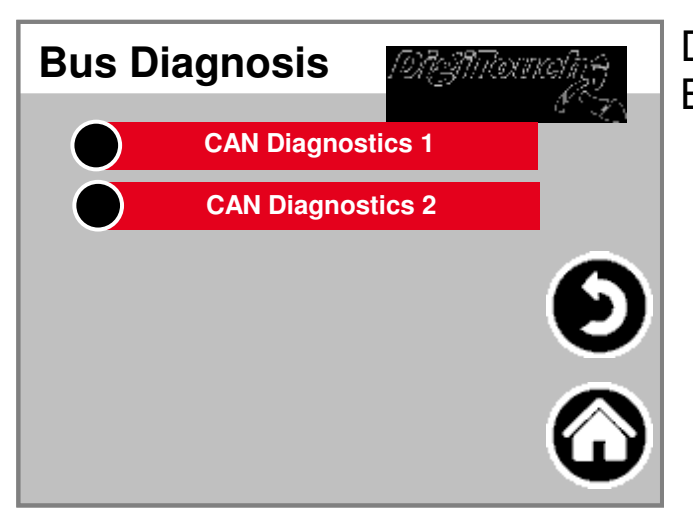

## **CAN bus load**

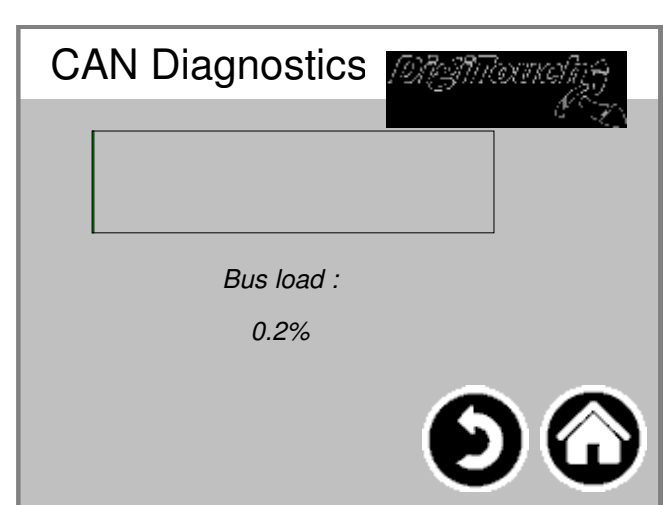

Diagnosis of various Bus systems.

Bus load on the CAN bus

# **CAN Diagnostics**

|  | CAN   | C | Diagno    | osti | DIGNTownahz <del>y</del> |
|--|-------|---|-----------|------|--------------------------|
|  | Node: | В | us status | s:   | 1. X                     |
|  |       | 5 |           |      |                          |
|  | 32    |   | 97        |      |                          |
|  | 33    |   | 97        |      |                          |
|  | 34    |   | 97        |      |                          |
|  | 35    |   | 97        |      |                          |
|  | 36    |   | 97        |      |                          |
|  | 37    |   | 97        |      |                          |
|  | 38    |   | 97        |      |                          |
|  | 39    |   | 97        |      |                          |
|  | 40    |   | 97        |      |                          |

The various CAN devices: from above: CAN master analog output FU1 .. FU4 The states in detail:

MASTER: Status 0,1,2: The will of the Master automatically and in the first cycles after a SPSStart through. Status 3: Status 3 of the master for some time maintained. Status 5: Status 5 is for the master the normal operating state. SLAVE: Status -1: The slave is the NMT message [Reset Node] reset and change independently in the state 1. State 1: The slave replaced after a maximum time of 2 s, or Immediately after receiving his bootup message in status 2. Status 2: The slave to change a delay time of 0.5 sec automatically in the status 3. This time corresponds to the experience, that many CANopen devices ready immediately are to receive their configuration SDOs, after they sent your Bootup Message have. Status 3: In state 3 the slave is configured. Slaves with during Configuration phase of a problem, remain in state 3, or go to the Configuration phase directly in an error state (State> 5). Status 5: Status 5 is the normal Operating state of the slave. Status 97: A Node goes to state 97 when he optional is (Optional device in the CAN Configuration) and not according to the SDOAnfrage has the object 0x1000 responding. Status 98: A Node goes to state 98 if the Device Type (0x1000 object) is not the Configured type corresponds.

# **Defaults translated**

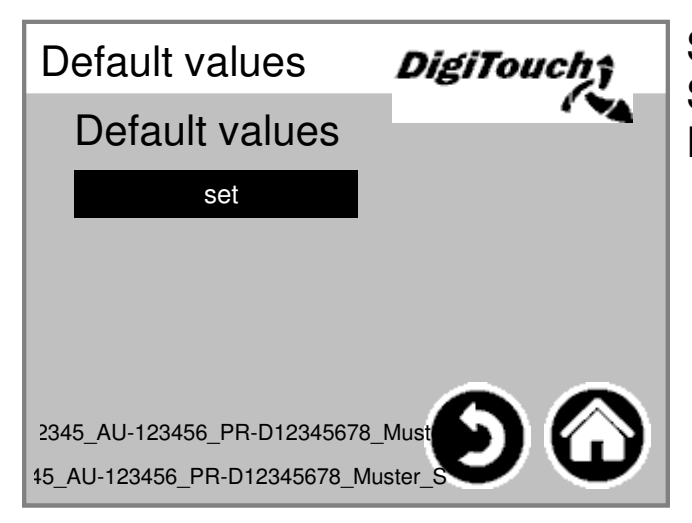

Set the Standard values ??the current ones. PIN-protected:

## Operator

| ERROR MISSING DATA<br>PrintoutManual.oro                                                                        |           |  |  |  |
|----------------------------------------------------------------------------------------------------|-----------|--|--|--|
| F12345_AU-123456_PR-D12345678_Muster.ini<br>F12345_AU-123456_PR-D12345678_Muster_STD.ini<br>FAHRGESTELL AUFTRAG |           |  |  |  |
| F 12345                                                                                                    | AU-123456 |  |  |  |
| PROJEKT                                                                                                    | 12345678  |  |  |  |
| Muster OK                                                                                                    |           |  |  |  |

Chassis and commissioned number

# Menu default settings

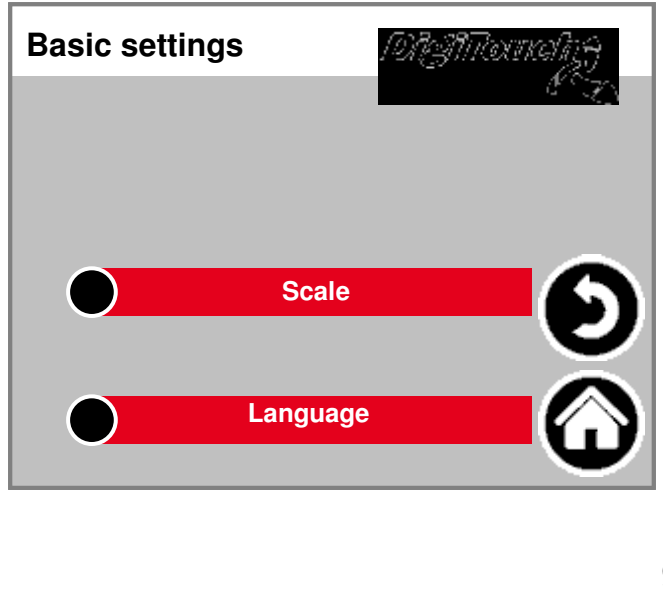

In this menu, very basic settings be made. Usually not required by the user!

# Equipment

| Equipment 2  | DigiTouch |
|--------------|-----------|
| Mixer        | No        |
| Mixer FU     | No        |
| sand/cement2 | No        |
| grit         | No        |
| gravel       | No S      |
| flux         | No S      |
| retarder     | No GO     |

Selection of mixers with or without Frequency converter (FU).

# Scale

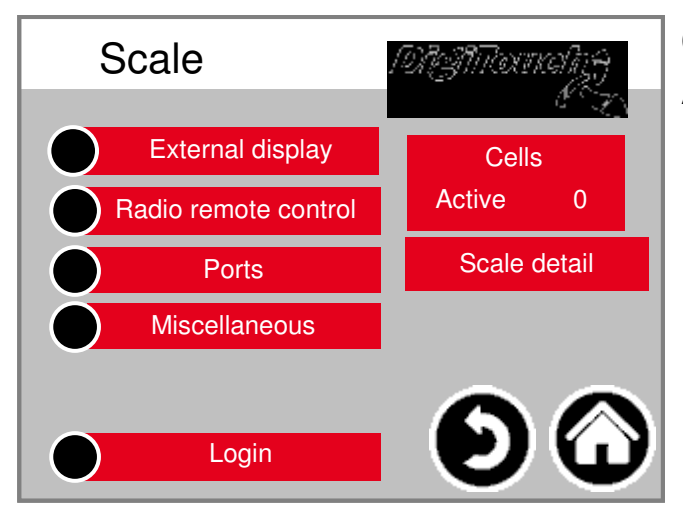

Overview Menu provides Access to all setting and Diagnostic scale functions.

#### cells 1-4

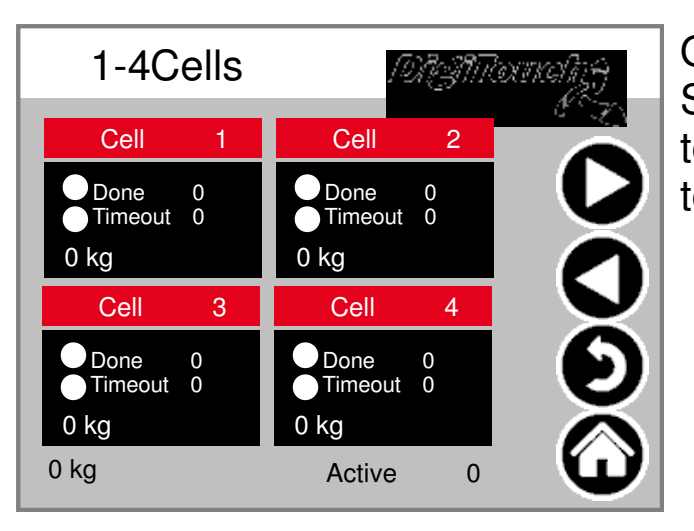

#### ident (5-8; 9-12)

Overview of 4 cells each. Scroll arrows. tap box to enable beams to touch to reach details.

# Cell 1 Detail

# ident (2 ff)

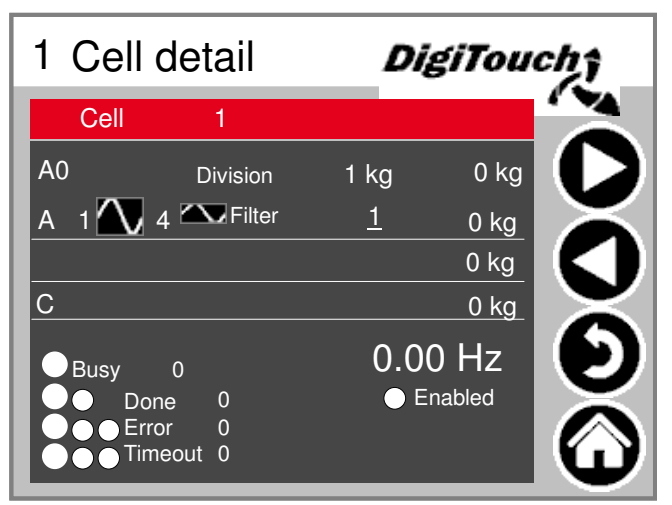

Detail menu among others setting minimum / maximum load of cells; Filter A and C

# Settings scale all

| %d kg          |
|----------------|
| %d kg          |
| <u>s</u> %d kg |
| <u>g</u> %d kg |
|                |
| 🚣 🕺 %d kg      |
| g %d kg        |
|                |
|                |
|                |
|                |
|                |
|                |

maximum and minimum Scale capacity; Total filter; increment

#### display 1-4

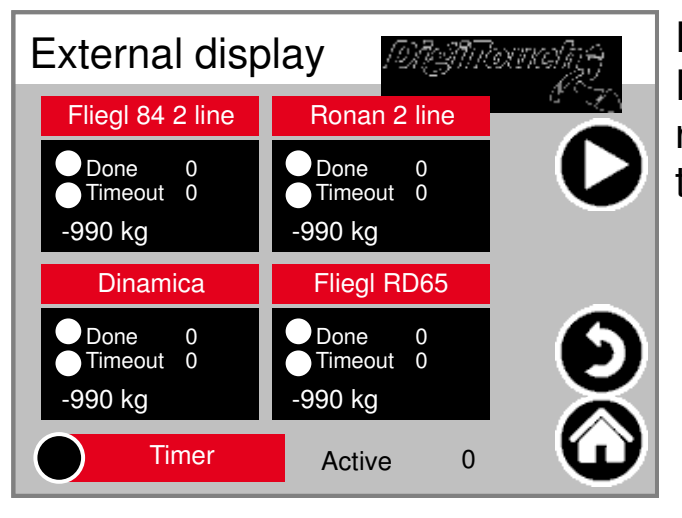

Enable the external Displays. WARNING: Some require restart after setting this setting.

## display 5-8

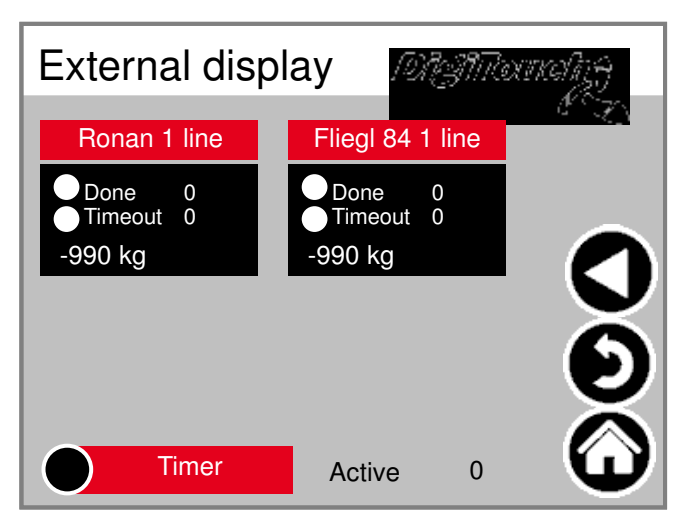

Enable the external Displays. WARNING: Some require restart after setting this setting.

# Display 1 detail (1 line)

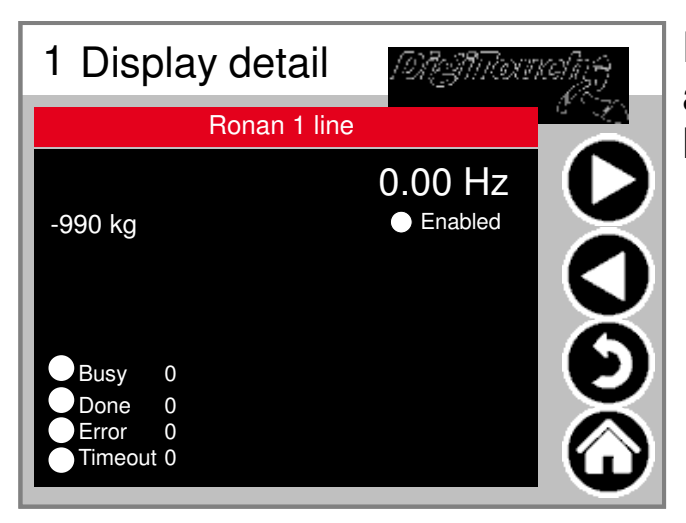

Detailed view of the display for all 1-line display provides the Mask like this (1 data area)

# Display 2 detail (2 lines)

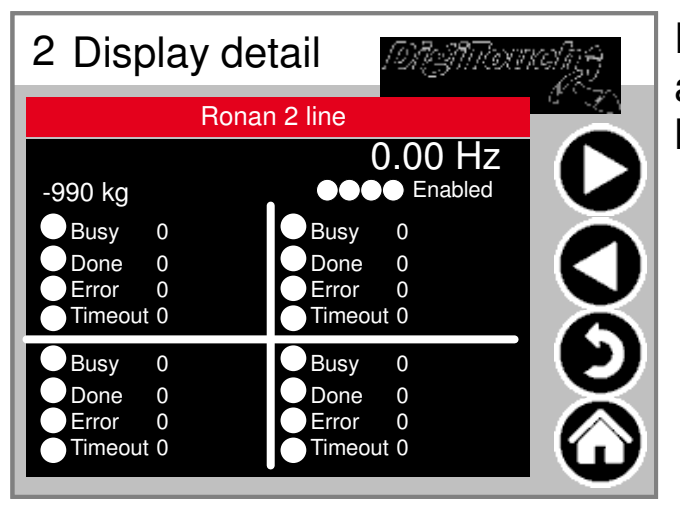

Detailed view of the display for all 2-line display provides the Mask like this (4 data areas)

#### Timer

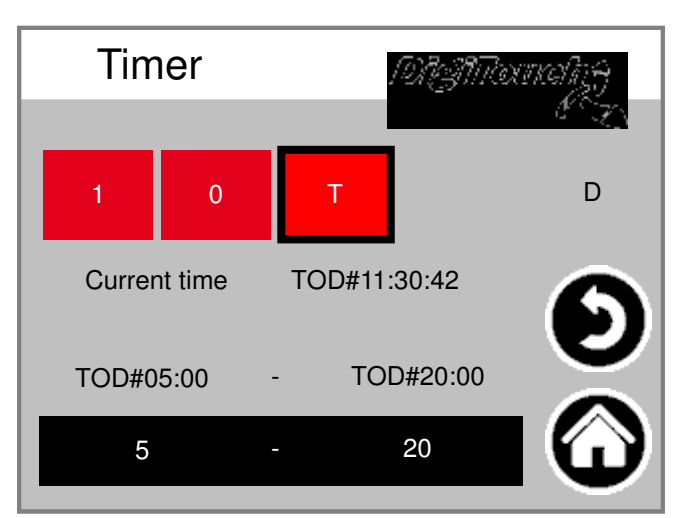

Here, a night service will be realized. (T) or Continuous operation (1) or Continuc (0)

#### **Radio remote control**

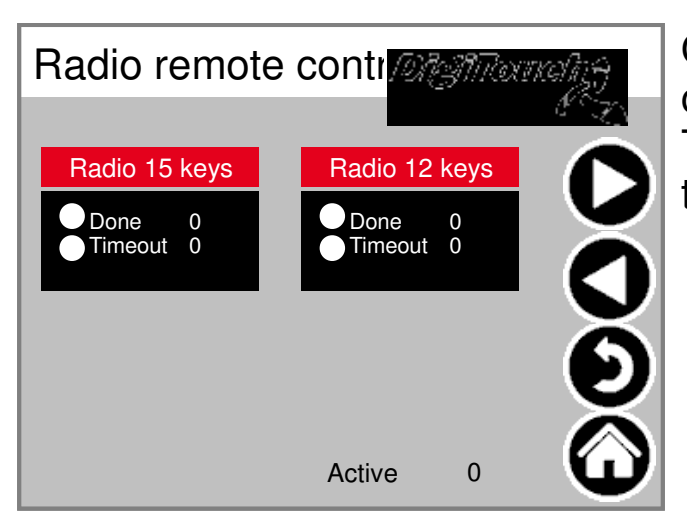

Overview remote controls currently only 1 type. tap box Tap to activate beams to reach details.

## Radio remote control detail

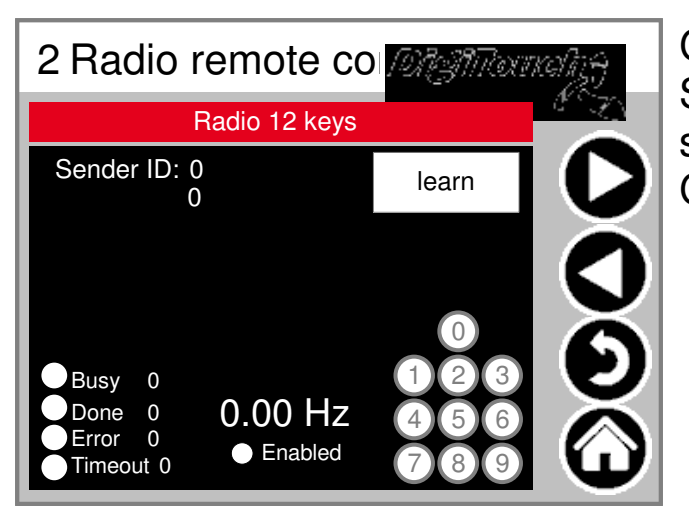

Closeup radio. The Serial number is hierduch "learn" stored! Give 3 circles Condition of 3 upper keys.

| COM ports |               |  |  |  |
|-----------|---------------|--|--|--|
| Ports     | MATTextuality |  |  |  |
| COM1      | 9600          |  |  |  |
| COM2      | 2400          |  |  |  |
| COM3      | 9600          |  |  |  |
|           | 0             |  |  |  |

# External

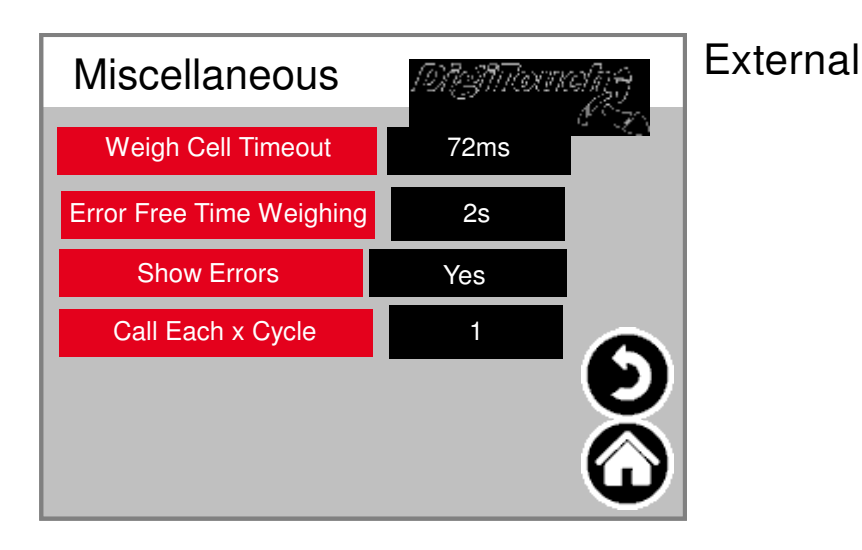

# log in

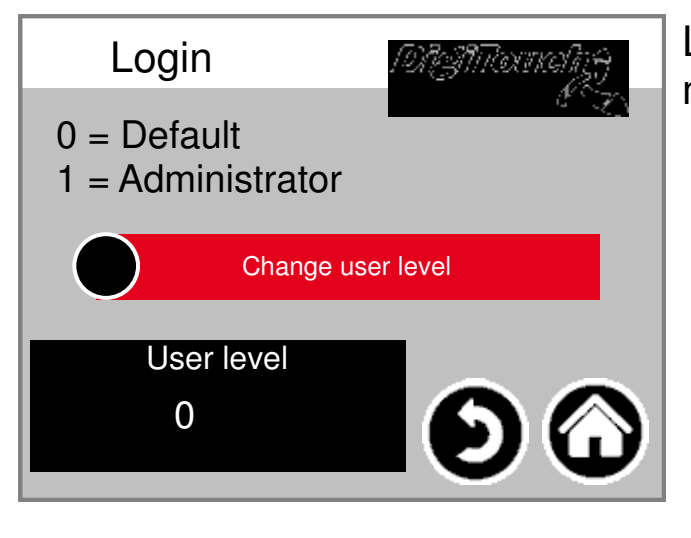

Display of the baud rates of 3 COM Ports. For diagnostic purposes!

# Log in another user level make to settings.

#### Language selection

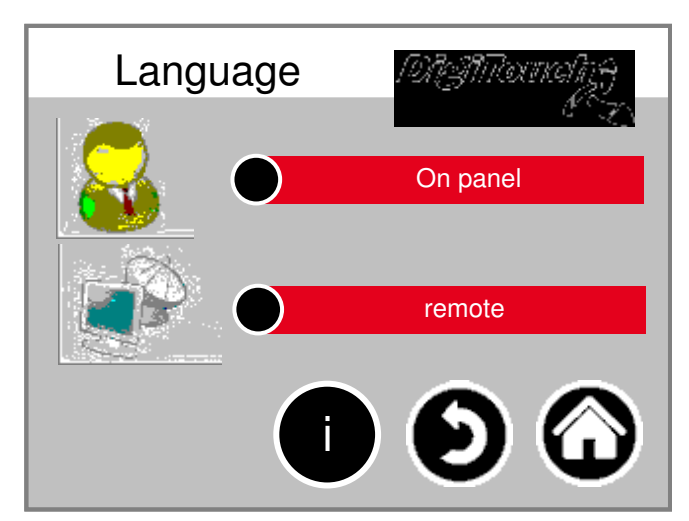

Here select whether locally or Located sitting.

# Local language selection

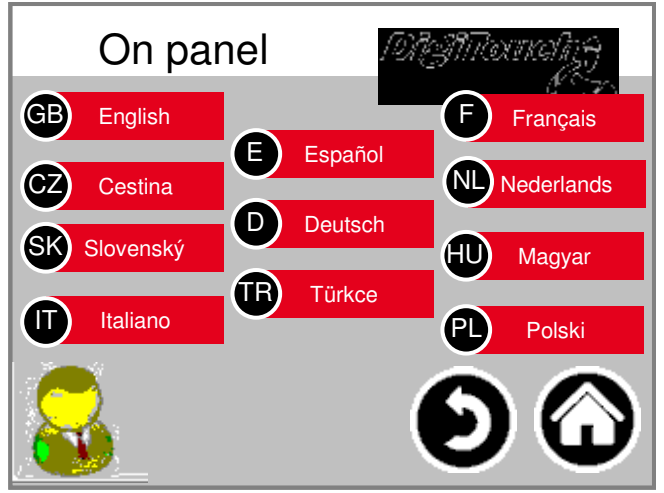

Language change locally. I hereby is the language of the touch screen changed and stored such that You again at the next start is available. (Power failure safe)

#### Language selection removed

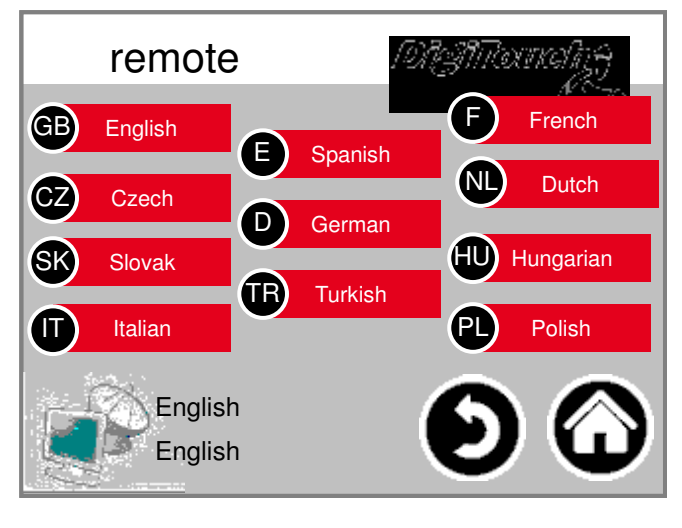

Language switching away. Language is hereby on one remote console, such as the web Visu changed.

#### Language File information

| Language Magmon                          | ncoling)     |
|------------------------------------------|--------------|
| Meldungen.xml:tChangedRevision: 19152 \$ |              |
| modi.xml:tChangedRevision: 19152 \$      |              |
| sprachen.xml:tChangedRevision: 19152 \$  |              |
| alarmmeld.xml:tChangedRevision: 23293 \$ |              |
| allgemein.xml:tChangedRevision: 19694 \$ | $\mathbf{C}$ |
| weiteres.xml: tChangedRevision: 19152 \$ |              |
| weiteres2.xml:tChangedRevision: 19152 \$ |              |
|                                          | Ľ            |

Here is the version of the Language files displayed. This is to Check if an update of files was successful.

#### **Alarm texts**

| 0 | system/alarmgroupallalarms 0         | 8  | Fault right feed                    |
|---|--------------------------------------|----|-------------------------------------|
| 1 | Emergency stop                       | 9  | Fault hydraulic roof power unit     |
| 2 | Fault screw 2                        | 10 | Fault valve fuse                    |
| 3 | Fault screw 3                        | 11 | Fault roof L2 hydraulic power unit  |
| 4 | Fault screw 1                        | 12 | Fault L2 hydraulic power unit       |
| 5 | Fault roof valve fuse                | 13 | Fault L2 valve fuse                 |
| 6 | Fault variable frequency mixer motor | 14 | Fault right elevated screw conveyer |
| 7 | Fault hydraulic power unit           | 15 | Fault right lateral screw conveyor  |

| 16 | Fault 16               |  |
|----|------------------------|--|
| 17 | Fault metering screw1  |  |
| 18 | Fault metering screw 2 |  |
| 19 | Fault metering screw 3 |  |
| 20 | Fault metering screw 4 |  |
| 21 | Fault metering screw 5 |  |
| 22 | Fault metering screw 6 |  |
| 23 | Fault mixer            |  |

| 32 | Load cell 1 error |  |
|----|-------------------|--|
| 33 | Load cell 2 error |  |
| 34 | Load cell 3 error |  |
| 35 | Load cell 4 error |  |
| 36 | Load cell 5 error |  |
| 37 | Load cell 6 error |  |
| 38 | Load cell 7 error |  |
| 39 | Load cell 8 error |  |

|                                                                             | 48 | Load cell 1 no response |
|-----------------------------------------------------------------------------|----|-------------------------|
|                                                                             |    |                         |
|                                                                             | 49 | Load cell 2 no response |
| 50Load cell 3 no response51Load cell 4 no response52Load cell 5 no response |    | Load cell 3 no response |
|                                                                             |    | Load cell 4 no response |
|                                                                             |    | Load cell 5 no response |
|                                                                             | 53 | Load cell 6 no response |
| 54 Load cell 7 no response                                                  |    | Load cell 7 no response |
|                                                                             | 55 | Load cell 8 no response |

|    | -                             |  |
|----|-------------------------------|--|
| 64 | system/alarmgroupallalarms 64 |  |
| 65 | system/alarmgroupallalarms 65 |  |
| 66 | system/alarmgroupallalarms 66 |  |
| 67 | system/alarmgroupallalarms 67 |  |
| 68 | system/alarmgroupallalarms 68 |  |
| 69 | system/alarmgroupallalarms 69 |  |
| 70 | system/alarmgroupallalarms 70 |  |
| 71 | system/alarmgroupallalarms 71 |  |
|    |                               |  |

| 24 | Fault right mixer                       |  |
|----|-----------------------------------------|--|
| 25 | A1 card error                           |  |
| 26 | Fault variable frequency mixer RE motor |  |
| 27 | A2 card error                           |  |
| 28 | A3 card error                           |  |
| 29 | Fault FC screw 3                        |  |
| 30 | Fault FC screw 2                        |  |
| 31 | Fault FC screw 1                        |  |

| 40 | Load cell 9 error  |  |
|----|--------------------|--|
| 41 | Load cell 10 error |  |
| 42 | Load cell 11 error |  |
| 43 | Load cell 12 error |  |
| 44 | Load cell 13 error |  |
| 45 | Load cell 14 error |  |
| 46 | Load cell 15 error |  |
| 47 | Load cell 16 error |  |

| 56 | Load cell 9 no response  |  |
|----|--------------------------|--|
| 57 | Load cell 10 no response |  |
| 58 | Load cell 11 no response |  |
| 59 | Load cell 12 no response |  |
| 60 | Load cell 13 no response |  |
| 61 | Load cell 14 no response |  |
| 62 | Load cell 15 no response |  |
| 63 | Load cell 16 no response |  |

| 72 | system/alarmgroupallalarms 72 |
|----|-------------------------------|
| 73 | system/alarmgroupallalarms 73 |
| 74 | system/alarmgroupallalarms 74 |
| 75 | system/alarmgroupallalarms 75 |
| 76 | system/alarmgroupallalarms 76 |
| 77 | system/alarmgroupallalarms 77 |
| 78 | system/alarmgroupallalarms 78 |
| 79 | system/alarmgroupallalarms 79 |
|    |                               |

#### **Alarm texts**

| 80  | system/alarmgroupallalarms 80  | 88  | system/alarmgroupallalarms 88  |
|-----|--------------------------------|-----|--------------------------------|
| 81  | system/alarmgroupallalarms 81  | 89  | system/alarmgroupallalarms 89  |
| 82  | system/alarmgroupallalarms 82  | 90  | system/alarmgroupallalarms 90  |
| 83  | system/alarmgroupallalarms 83  | 91  | system/alarmgroupallalarms 91  |
| 84  | system/alarmgroupallalarms 84  | 92  | system/alarmgroupallalarms 92  |
| 85  | system/alarmgroupallalarms 85  | 93  | system/alarmgroupallalarms 93  |
| 86  | system/alarmgroupallalarms 86  | 94  | system/alarmgroupallalarms 94  |
| 87  | system/alarmgroupallalarms 87  | 95  | system/alarmgroupallalarms 95  |
|     |                                |     | -                              |
| 96  | system/alarmgroupallalarms 96  | 104 | system/alarmgroupallalarms 104 |
| 97  | system/alarmgroupallalarms 97  | 105 | system/alarmgroupallalarms 105 |
| 98  | system/alarmgroupallalarms 98  | 106 | system/alarmgroupallalarms 106 |
| 99  | system/alarmgroupallalarms 99  | 107 | system/alarmgroupallalarms 107 |
| 100 | system/alarmgroupallalarms 100 | 108 | system/alarmgroupallalarms 108 |
| 101 | system/alarmgroupallalarms 101 | 109 | system/alarmgroupallalarms 109 |
| 102 | system/alarmgroupallalarms 102 | 110 | system/alarmgroupallalarms 110 |
| 103 | system/alarmgroupallalarms 103 | 111 | system/alarmgroupallalarms 111 |
|     |                                |     |                                |
| 112 | Low available memory           | 120 | HAlarmGroupMemory.m.ID08       |
| 113 | Very low available memory      | 121 | HAlarmGroupMemory.m.ID09       |
| 114 | RETAIN memory error            | 122 | HAlarmGroupMemory.m.ID10       |
| 115 | Time delayed switch off        | 123 | HAlarmGroupMemory.m.ID11       |
| 116 | Low available SD memory        | 124 | HAlarmGroupMemory.m.ID12       |
| 117 | Very low available SD memory   | 125 | HAlarmGroupMemory.m.ID13       |
| 118 | HAlarmGroupMemory.m.ID06       | 126 | HAlarmGroupMemory.m.ID14       |
| 119 | HAlarmGroupMemory.m.ID07       | 127 | Wireless ID error              |
|     |                                |     | -                              |
| 128 | Fault CAN master               | 136 | IAlarmGroupCANBus.m.ID08       |
| 129 | Fault CAN outputs              | 137 | IAlarmGroupCANBus.m.ID09       |
| 130 | Fault CAN FC1                  | 138 | IAlarmGroupCANBus.m.ID10       |
| 131 | Fault CAN FC2                  | 139 | IAlarmGroupCANBus.m.ID11       |
| 132 | Fault CAN FC3                  | 140 | IAlarmGroupCANBus.m.ID12       |
| 133 | Fault CAN FC4                  | 141 | IAlarmGroupCANBus.m.ID13       |
| 134 | Fault CAN FC5                  | 142 | IAlarmGroupCANBus.m.ID14       |
| 135 | IAlarmGroupCANBus.m.ID07       | 143 | IAlarmGroupCANBus.m.ID15       |
|     |                                |     |                                |

Alarmtexte sind im 1:1 Masstab dargestellt.

#### **Alarm texts**

#### **Notification texts**

| 0 | MELDUNG_INIT         | Notification after switch on |
|---|----------------------|------------------------------|
| 1 | MELDUNG_PAUSE        | Pause                        |
| 2 | MELDUNG_HAND         | Manual                       |
| 3 | MELDUNG_AUS          | Off                          |
| 4 | MELDUNG_BEFUELLEN    | Filling                      |
| 5 | MELDUNG_EXTERN_PAUSE | External pause               |
| 8 | MELDUNG_LEER         | Minimum weight               |
| 9 | MELDUNG_STOERUNG     | Fault                        |

| 10 | MELDUNG_VORLAUF_RUEHRWERK   | Agitator startup             |
|----|-----------------------------|------------------------------|
| %s | MELDUNG_VORLAUF_EINBRINGSCI | ungen MELDUNG_VORLAUF_EINBRI |
| %s | MELDUNG_VORLAUF_HOCHFOERD   | gen MELDUNG_VORLAUF_HOCHFOE  |
| %s | MELDUNG_VORLAUF_TROGSCHNE   | Idungen MELDUNG_VORLAUF_TRO  |
| 21 | MELDUNG_VORLAUF_DOSIERSCHN  | Metering screw 1 startup     |
| 22 | MELDUNG_VORLAUF_DOSIERSCHN  | Metering screw 2 startup     |
| 23 | MELDUNG_VORLAUF_DOSIERSCHN  | Metering screw 3 startup     |
| 24 | MELDUNG_VORLAUF_DOSIERSCHN  | Metering screw 4 startup     |

| 25 | MELDUNG_VORLAUF_DOSIERSCHN | Metering screw 5 startup  |
|----|----------------------------|---------------------------|
| 26 | MELDUNG_VORLAUF_DOSIERSCHN | Metering screw 6 startup  |
| 32 | MELDUNG_VORLAUF_MISCHER_LA | Mixer slow startup        |
| 33 | MELDUNG_VORLAUF_MISCHER_SC | Mixer fast startup        |
| 41 | MELDUNG_DOSIERUNG          | Dosage                    |
| 52 | MELDUNG_NACHLAUF_MISCHER_S | Mixer fast run down       |
| 53 | MELDUNG_NACHLAUF_MISCHER_L | Mixer slow run down       |
| 62 | MELDUNG_NACHLAUF_DOSIERSCH | Metering screw 6 run down |

| 63 | MELDUNG_NACHLAUF_DOSIERSCH | Metering screw 5 run down    |
|----|----------------------------|------------------------------|
| 64 | MELDUNG_NACHLAUF_DOSIERSCH | Metering screw 4 run down    |
| 65 | MELDUNG_NACHLAUF_DOSIERSCH | Metering screw 3 run down    |
| 66 | MELDUNG_NACHLAUF_DOSIERSCH | Metering screw 2 run down    |
| 67 | MELDUNG_NACHLAUF_DOSIERSCH | Metering screw 1 run down    |
| %s | MELDUNG_NACHLAUF_TROGSCHN  | dungen MELDUNG_NACHLAUF_TRO  |
| %s | MELDUNG_NACHLAUF_HOCHFOER  | en MELDUNG_NACHLAUF_HOCHFO   |
| %s | MELDUNG_NACHLAUF_EINBRINGS | ungen MELDUNG_NACHLAUF_EINBR |

| 73 | MELDUNG_NACHLAUF_RUEHRWER  | Agitator run down            |
|----|----------------------------|------------------------------|
| 80 | MELDUNG_AUTOMATISCHE_RUECK | Automatic return             |
| 81 | MELDUNG_ENTLEERHUB         | Emptying stroke              |
| 82 | MELDUNG_DUMP_SIGNAL        | DUMP Signal                  |
| 83 | MELDUNG_FREIFAHREN         | Retraction                   |
| 84 | MELDUNG_ANGEFORDERTE_RUEC  | Requested return             |
| 85 | MELDUNG_WAAGE_BERUHIGUNG   | Weighing stabilization       |
| 0  | 0                          | Notification after switch on |

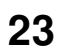

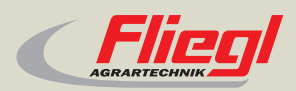

Fliegl Agrartechnik GmbH Bürgermeister-Boch-Str. 1 D-84453 Mühldorf a. Inn Tel.: +49 (0) 86 31 307-0 Fax: +49 (0) 86 31 307-550 e-Mail: info@fliegl.com

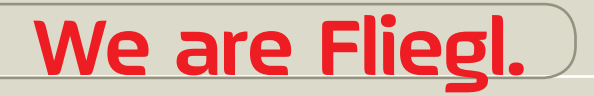

☑ ▮ ♥ www.fliegl.com